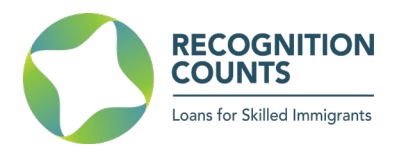

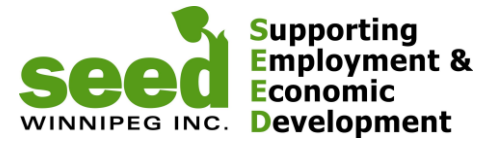

### **RECOGNITION COUNTS (RC) – REFERRAL PROCESS WALKTHROUGH**

### SUMMARY

Referral Staff meets with a client and believes a loan would be the right option for them and decides to refer them to SEED

- 1. Referral Staff logs-in (SEED provides temporary username and password), obtains and gives a Registration Code to the client. Provide the client with a Registration Guide and a User Guide.
- Client registers using that code and completes their online Career Action Plan
- Referral Staff receives an automatic email notification once the client submitted the CAP
- Referral Staff logs-in, reviews the CAP following the <u>Referral Checklist</u> provided on the Recognition Counts website and discusses, if needed, options with client - Staff clicks YES / NO to recommend or not the CAP to be considered by SEED

### DETAILS

### Step 1. Logging in and generating Registration Codes for new clients:

HOME > PROGRAMS > RECOGNITION COUNTS

## **Recognition Counts**

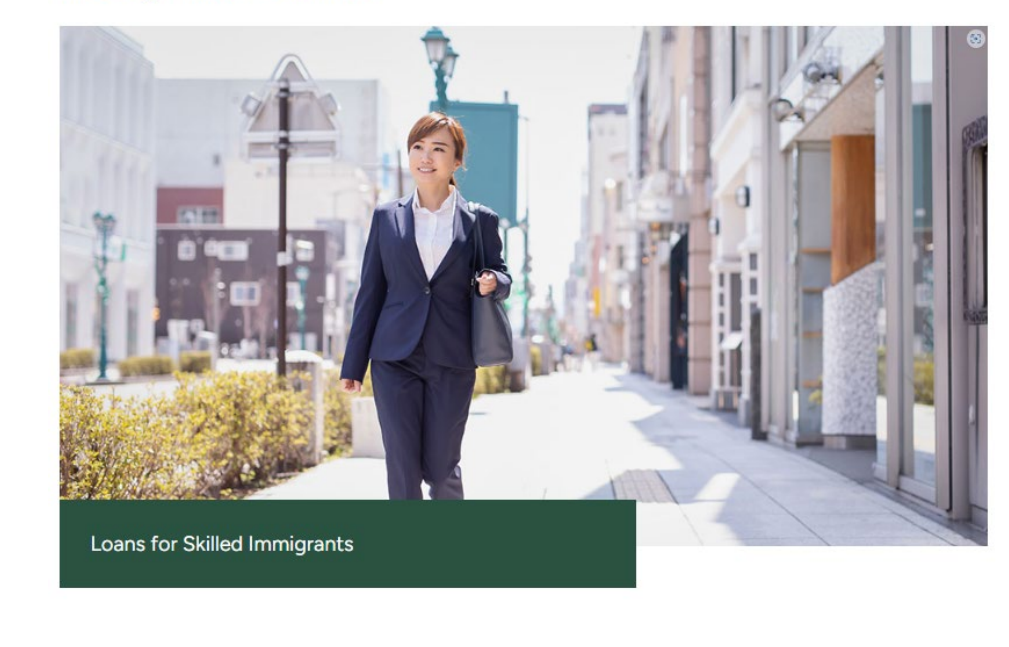

You will be taken to the login page:

Go to recognitioncounts.ca

LOGIN

and click on

How do Recognition Counts loans work?

REGISTER

LOGIN

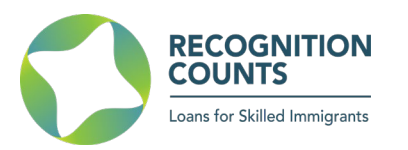

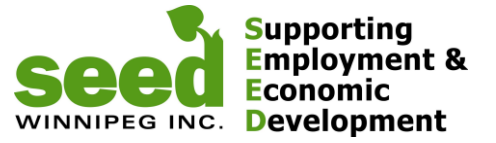

# Login

Please fill out the following form with your login credentials:

| Username *                  |   |  |
|-----------------------------|---|--|
| 1                           |   |  |
| Password *                  |   |  |
| Forgot Password?            |   |  |
| I am using a public compute | r |  |
| Remember me next time       | > |  |
| Login                       |   |  |
|                             |   |  |

If you always use the same computer, check "Remember me next time" (you won't need to login every time you access the page).

Default is: **I'm using a public computer** you will be logged out automatically after 30 minutes of inactivity

Enter the login information you received from SEED and you will be taken to the Recognition Counts Dashboard.

| Note: If this is the first time you | ı login, change your p | assword imme      | diately by hit | ting Updat     | e Profile      |
|-------------------------------------|------------------------|-------------------|----------------|----------------|----------------|
|                                     |                        |                   |                |                |                |
| RECOGNITION                         | REST                   | r a r             | T              | Hello,         | Logout         |
| Loans for Skilled immigrants        | Recognizing Educat     | ion, Skills, Trai | ning,          | Ides and Forms | Update Profile |
|                                     | Abilities & Rea        | alizing Talents   |                |                |                |
| Dashboard Registration Codes        | Loan Calculator Gi     | ossary Case St    | udies          |                |                |
|                                     |                        |                   |                |                |                |
| Client Last Name                    | t First Name           | CAP Submission    | Last Updated   | CAP Status     | CAP Details    |
|                                     |                        | Jan 12, 2015      | May 09, 2019   | Approved       | <u>View</u>    |
|                                     |                        | Mar 15, 2023      | Mar 28, 2023   | Approved       | View           |
| · · ·                               |                        | · · · - · · ·     |                | · ·            |                |

Click on Registration Codes

You will be taken to the summary page of all registration codes you have assigned, if any.

|                                     | REC<br>Loans for   | OGNITION<br>JNTS<br>or Skilled Immigrants |                    | PEG INC.                       | Supporting<br>Employment 8<br>Economic<br>Development | k              |
|-------------------------------------|--------------------|-------------------------------------------|--------------------|--------------------------------|-------------------------------------------------------|----------------|
| RECOGI<br>COUNT<br>Loans for Skille | S d Inverigrants   | RES<br>Recognizing Ed<br>Abilities 8      | T A<br>ucation, Sk | R<br>ills, Training<br>Talents | Guides and Forms                                      | Update Profile |
| Dashboard                           | Registration Codes | Loan Calculator                           | Glossary           | Case Studies                   | 3                                                     |                |
| cenerate Regi                       | stration Code      | Client Last Name                          |                    | Client First Na                | ma D                                                  | ate Created    |
|                                     | Used?              | Client Last Name                          |                    | Client First Na                | me D                                                  |                |
|                                     | Yes                |                                           |                    | ,                              | M                                                     | ar 13, 2023    |
|                                     | Voc                |                                           |                    |                                |                                                       | 1 10 2010      |

Click on *Generate Registration Code* and you will see the new Registration Code created. Provide this code to the client.

As soon as the client registers, it will be automatically assigned to the staff that generated the code as shown below.

| RECC<br>COU<br>Leans for        | Skiled Immigrants   | R E S<br>Recognizing Edu<br>Abilities & | TA<br>Jucation, Skil<br>Realizing T | R T<br>Ils, Training,<br>Talents | Hello, European Hello, Hello, | f <u>Lc</u><br>Update Prof |
|---------------------------------|---------------------|-----------------------------------------|-------------------------------------|----------------------------------|----------------------------------------------------------------------------------------------------|----------------------------|
| Dashboard                       | Registration Codes  | Loan Calculator                         | Glossary                            | Case Studies                     |                                                                                                    |                            |
|                                 |                     |                                         |                                     |                                  |                                                                                                    |                            |
| 502e has been su<br>Generate Re | ccessfully created. |                                         |                                     |                                  |                                                                                                    |                            |
| Generate Re                     | egistration Code    | Client Last Name                        |                                     | Client First Name                | Dat                                                                                                    | e Created                  |

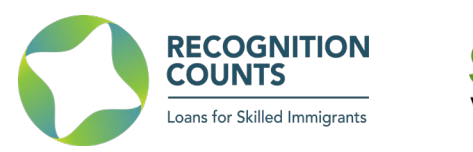

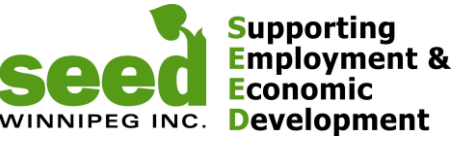

Once the client logs in using this registration code and submits a CAP for you to review, you will get an email notifying you to review a new CAP. You will also be able to access it from the Dashboard where you can see the CAP details by hitting *view*.

| RECOGNITION<br>County County Coun | RES<br>Recognizing Educat<br>Abilities & Rea | I A R<br>ion, Skills, Trai<br>alizing Talents  | ning,                                        | Hello,<br>ildes and Forms          | Logo<br>Update Profile      |
|----------------------------------------------------------------------------------------------------|----------------------------------------------|------------------------------------------------|----------------------------------------------|------------------------------------|-----------------------------|
| Client Last Name                                                                                                    | Client First Name                            | CAP Submission<br>Jan 12, 2015<br>Mar 15, 2023 | Last Updated<br>May 09, 2019<br>Mar 28, 2023 | CAP Status<br>Approved<br>Approved | CAP Details<br>View<br>View |

### Step 2. Reviewing and submitting the client's CAP to Recognition Counts

Once you received the automatic email notification that a CAP has been submitted, login again, review the CAP following the *Referral Checklist* and click on **YES / NO** 

#### Note:

You can add comments, highlights or concerns about that CAP and/or client. The client will not see the notes. These are meant to help Recognition Counts staff to have a better understanding of the client's plan.

| Glossary Case Studies          |                                                                                                    |
|--------------------------------|----------------------------------------------------------------------------------------------------|
| Career Action Plan - ID #4     | 19                                                                                                    |
| Personal Information           | Current Status:<br>Pending                                                                                                    |
|                                | This Career Action Plan meets RC Guidelines<br>and is recommended for RC considerations                                           |
| Education and Employment       | Yes                                                                                                    |
| Current Employment Status      | No                                                                                                    |
|                                | Notes                                                                                                    |
| Preparing for Employment in MB | Use this section to include additional information for<br>Recognition Counts staff. This section is NOT<br>visible to the client. |
| Preliminary Loan Planning      | <b>O</b>                                                                                                    |

If you have any question about the online process or referring clients to SEED, contact: Recognition Counts Loan Coordinator (204) 927-9937 jeff@seedwinnipeg.ca Recognition Counts Program Manager (204) 594-0549 <u>sandra@seedwinnipeg.ca</u> Recognition Counts website: <u>www.recognitioncounts.ca</u>